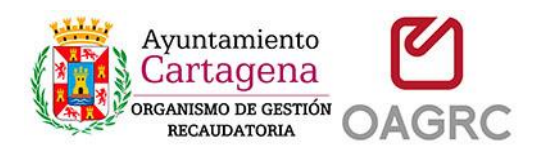

# MANUAL DE SOLICITUD DE INFORMACIÓN DE DEUDA DE BIENES INMUEBLES PARA NOTARÍAS A TRAVÉS DE LA SEDE ELECTRÓNICA DEL OAGRC

Mediante este trámite los notarios y empleados de notario, pueden solicitar al Organismo Autónomo de Gestión Recaudatoria de Cartagena la situación de deuda de bienes inmuebles.

#### **Requisitos:**

- Disponer de un certificado digital reconocido y valido de notario o empleado de notaría. (<u>https://www.ancert.com/liferay/web/ancert/certificados-para-empleados</u>)
- Tener instalado y configurado dicho certificado digital en el almacén de certificados del navegador (<u>https://sede.oagrc.es/oagrcSede/vistas/infoTestCerti.xhtml</u>)
- Tener instalado y configurado el programa de "autofirm@" (<u>https://sede.oagrc.es/oagrcSede/vistas/ayuda\_auto\_firma.xhtml</u>)
- Disponer de la referencia catastral del inmueble que se quiere consultar

#### Pasos a seguir

| 1-Entrar en el trámite "SOLICITUD DEUDA PARA LAS NOTARIAS" | 2  |
|------------------------------------------------------------|----|
| 2-Pulsar en la opción "Con certificado Digital"            | 3  |
| 3-Seleccionar el certificado digital valido                | 4  |
| 4-Verificar y completar los datos asociados a la notaría.  | 5  |
| 5-Pulsar en nueva solicitud                                | 6  |
| 6-Introducir los datos de la nueva solicitud y solicitar   | 7  |
| 7-Firmar la Solicitud – Autofirm@                          | 8  |
| 8-Descargar la información sobre la deuda                  | 13 |

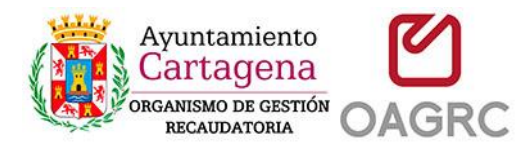

#### 1-Entrar en el trámite "SOLICITUD DEUDA PARA LAS NOTARIAS"

Bien desde la página de INICIO o desde TRÁMITES (con certificado digital) se puede acceder al trámite de solicitud de deuda para las notarias

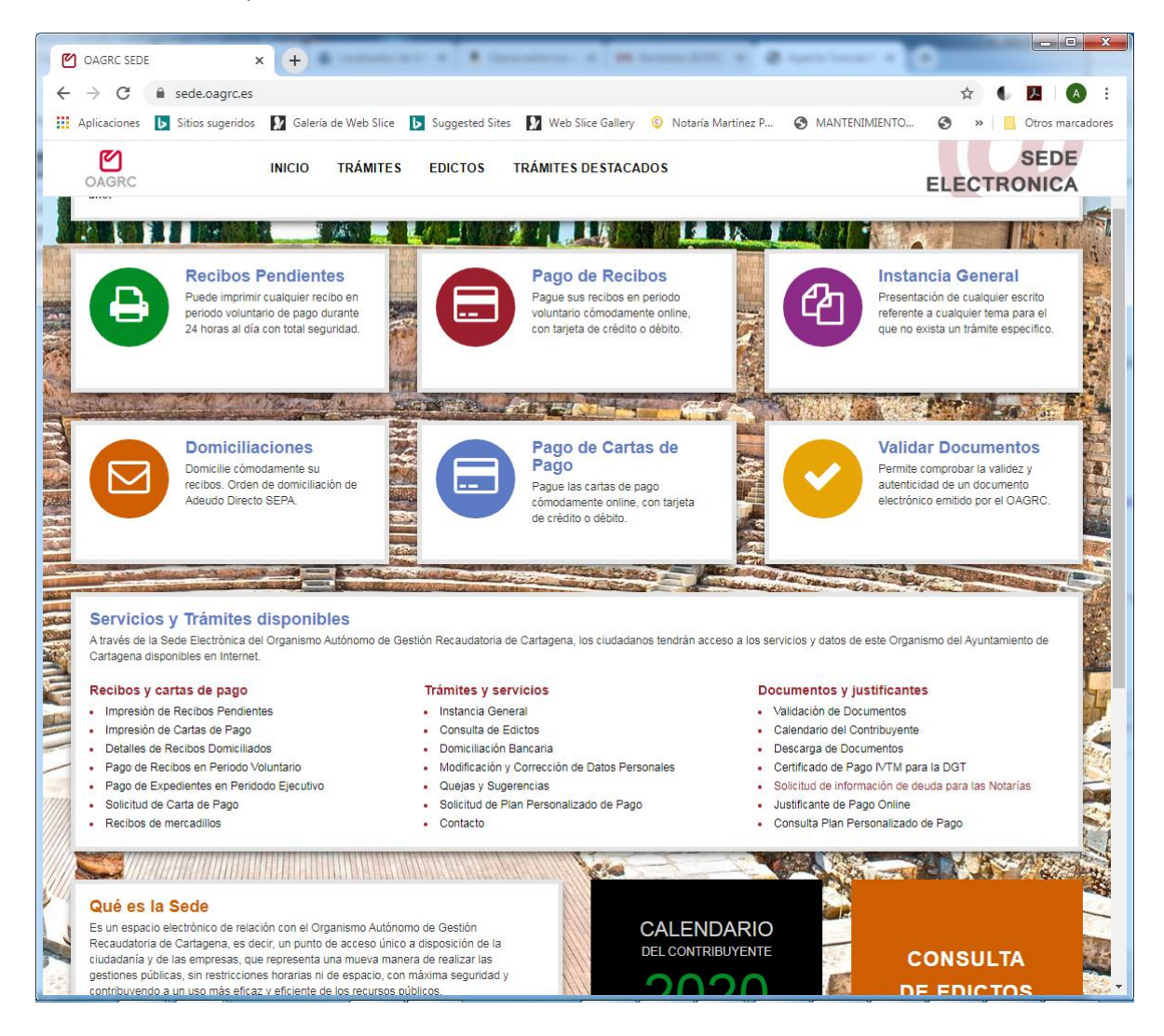

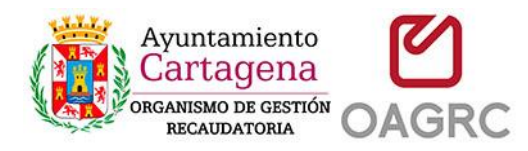

#### 2-Pulsar en la opción "Con certificado Digital"

Desde esta pantalla se informa de la legislación aplicable. Pulse la el enlace "Con certificado Digital" para continuar con el trámite.

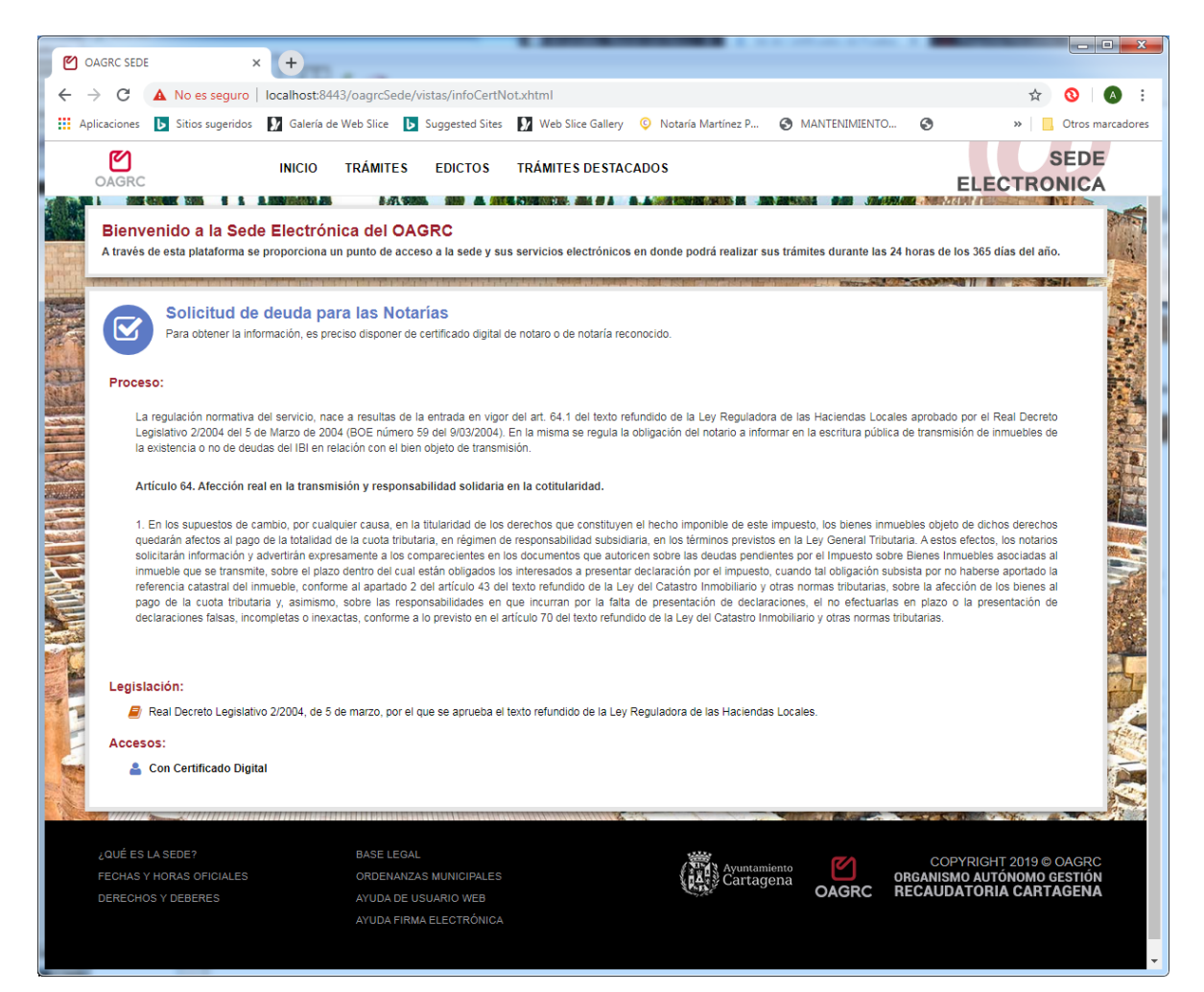

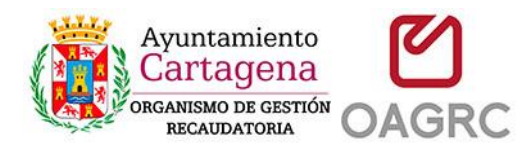

# 3-Seleccionar el certificado digital valido

Se abrirá un diálogo para que seleccione un certificado de notario o de empleado de notaria valido y no revocado. Solo los certificados de tipo notario o empleado de notaría le permitirán continuar con el trámite.

| C                                        | OAGRC SEDE × +                                                                                                    |                                                                                                    |                                                                                                    |                                                                                                    |                                                                                                    |                                                                                                    |                                                                                                    |                                                                                                    |                |
|------------------------------------------|----------------------------------------------------------------------------------------------------|----------------------------------------------------------------------------------------------------|----------------------------------------------------------------------------------------------------|----------------------------------------------------------------------------------------------------|----------------------------------------------------------------------------------------------------|----------------------------------------------------------------------------------------------------|----------------------------------------------------------------------------------------------------|----------------------------------------------------------------------------------------------------|----------------|
| ÷                                        | → × ③ localhost:8080/oagrcSede/vista:                                                                                                    | /infoCertNot.xhtml                                                                                                    |                                                                                                    |                                                                                                    |                                                                                                    |                                                                                                    |                                                                                                    | ☆ 🔇                                                                                                    | ) 🔿 :          |
|                                          | Aplicaciones 🕟 Sitios sugeridos 🚺 Galería de W                                                                                                    | Seleccionar un certificado                                                                                                    | <u>,</u>                                                                                                    |                                                                                                    | ×                                                                                                    | VIENTO                                                                                                    | 3                                                                                                    | » 📙 Ot                                                                                                    | ros marcadores |
|                                          | 🗹 ΙΝΙCΙΟ Τ                                                                                                    | Selecciona un certificado para a                                                                                                    | ,<br>utenticar tu identidad en l                                                                                                    | ocalhost:8443.                                                                                                    |                                                                                                    |                                                                                                    |                                                                                                    | SE                                                                                                    | DE             |
|                                          | OAGRC                                                                                                    | Asunto                                                                                                    | Emisor                                                                                                    | Número de serie                                                                                                    | -                                                                                                    |                                                                                                    | E                                                                                                    | LECTRONI                                                                                                    | CA             |
|                                          | Bienvenido a la Sede Electrónica<br>A través de esta plataforma se proporciona un p                                                                                                    | NOTARIO FICTICIO ESPAÑOL                                                                                                    | ANCERT Certificado                                                                                                    | 36C03E493010BC065D16                                                                                                    | ©D72<br>■EBC =                                                                                                    | nte las 24                                                                                                    | horas de los                                                                                                    | 365 días del año.                                                                                                    |                |
| Value -                                  | Solicitud de deuda para<br>Para obtener la información, es preciso                                                                                                    | Datos del certificado                                                                                                    |                                                                                                    | Aceptar                                                                                                    | ancelar                                                                                                    |                                                                                                    |                                                                                                    |                                                                                                    |                |
| C. C. C. C. C. C. C. C. C. C. C. C. C. C | Proceso:                                                                                                    |                                                                                                    |                                                                                                    |                                                                                                    |                                                                                                    | ļ                                                                                                    |                                                                                                    |                                                                                                    |                |
|                                          | La regulación normaniva del servicio, nace a<br>Legislativo 2/2004 del 5 de Marzo de 2004 (el<br>la existencia o no de deudas del IBI en relaci<br>Artículo 64. Afección real en la transmisió<br>1. En los supuestos de cambio, por cualquie<br>quedarán afectos al pago de la totalidad de l<br>solicitarán información y advertirán expresan<br>inmueble que se transmite, sobre el plazo de<br>referencia catastrat del inmueble, conforme i<br>pago de la cuota tributaría y, asimismo, se<br>declaraciones falsas, incompletas o inexacta | resutas de la entrada en vigor de<br>JOE número 50 del 9/03/2004). En<br>ón con el bien objeto de transmisió<br>n y responsabilidad solidaria en<br>r causa, en la titularidad de los der<br>a cuota tributaria, en régimen de re<br>entre a los comparecientes en los :<br>ntro del cual están obligados los in<br>a papartado 2 del artículo 43 del te<br>ibre las responsabilidades en que<br>s, conforme a lo previsto en el artíc | e) art. 64.1 del texto refund<br>a. misma se regula la obli<br>n.<br>la cotitularidad.<br>rechos que constituyen el<br>esponsabilidad subsidiaria,<br>documentos que autoricen<br>teresados a presentar de<br>xto refundido de la Ley de<br>a incurran por la falta de<br>ulo 70 del texto refundido | ido de la Ley Reguladora o<br>gación del notario a informa<br>necho imponible de este im<br>en los términos previstos e<br>sobre las deudas pendient<br>laración por el impuesto, cu<br>Catastro inmobiliario y otr<br>presentación de declaraci<br>de la Ley del Catastro Inmo | le las Hacieni<br>r en la escritu<br>n la Ley Gene<br>es por el Impi,<br>iando tal oblig<br>as normas triti<br>ones, el no e | aas Locales<br>ra pública (<br>anes inmue<br>aral Tributar<br>lesto sobre<br>lación subs<br>outarias, so<br>normas tril | a probado po<br>le transmisión<br>bles objeto de<br>ia. A estos efe<br>Bienes Inmue<br>ista por no ha<br>ore la afección<br>en plazo o la<br>uutarias. | or el Real Decreto<br>o de inmuebles de<br>el dichos derechos<br>ectos, los notarios<br>bibles asociadas al<br>berse aportado la<br>n de los bienes al<br>presentación de |                |
|                                          | Legislacion:                                                                                                    |                                                                                                    | te seferatida da la Las Da                                                                                                    | . Jackson de las literias des l                                                                                                    |                                                                                                    |                                                                                                    |                                                                                                    |                                                                                                    |                |
|                                          | Real Decreto Legislativo 2/2004, de 5 de r                                                                                                    | narzo, por el que se aprueba el tex                                                                                                    | to relation de la Ley Reg                                                                                                    | ulauora de las macielidas L                                                                                                    | ucales.                                                                                                    |                                                                                                    |                                                                                                    |                                                                                                    | 1              |
|                                          | Accesos:                                                                                                    |                                                                                                    |                                                                                                    |                                                                                                    |                                                                                                    |                                                                                                    |                                                                                                    |                                                                                                    | Martin         |
| Mer                                      |                                                                                                    |                                                                                                    | 1111111111111 <b>111111111111111111111111</b>                                                                                                    |                                                                                                    |                                                                                                    |                                                                                                    |                                                                                                    |                                                                                                    |                |
|                                          | ¿QUÉ ES LA SEDE?                                                                                                    | BASE LEGAL                                                                                                    |                                                                                                    |                                                                                                    | ~                                                                                                    |                                                                                                    | COBYE                                                                                                    |                                                                                                    | GRC            |
|                                          | FECHAS Y HORAS OFICIALES                                                                                                    | ORDENANZAS MUNICIPALES                                                                                                    |                                                                                                    | Ayuntamien<br>Cartagen                                                                                                    | a                                                                                                    |                                                                                                    | RGANISMO                                                                                                    | AUTÓNOMO GES                                                                                                    | TIÓN           |
|                                          | DERECHOS Y DEBERES                                                                                                    | AYUDA DE USUARIO WEB<br>AYUDA FIRMA ELECTRÓNICA                                                                                                    |                                                                                                    | 100 ML                                                                                                    | OAG                                                                                                    | RC R                                                                                                    | EGAUDAT                                                                                                    | URIA CARTAGI                                                                                                    | INA            |
|                                          |                                                                                                    |                                                                                                    |                                                                                                    |                                                                                                    |                                                                                                    |                                                                                                    |                                                                                                    |                                                                                                    | -              |

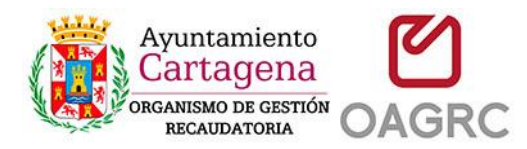

#### 4-Verificar y completar los datos asociados a la notaría.

Una vez seleccionado el certificado, se presentará una pantalla con la información básica asociada a su certificado digital. Deberá revisar, corregir y completar los datos requeridos, que serán almacenados para sucesivas solicitudes.

| 🕐 OAGRC SEDE × +                                                                         |                                                                    |                   |                           |                                         |
|------------------------------------------------------------------------------------------|--------------------------------------------------------------------|-------------------|---------------------------|-----------------------------------------|
| ← → C ▲ No es seguro   localhost/oagrcSede/vistas/co                                     | oncerti/notaria/notaria-datos.xhtml                                |                   |                           | ☆ 🔕 🗛 :                                 |
| Aplicaciones 🕨 Sitios sugeridos 🚺 Galería de Web Slice 🕨 S                               | uggested Sites 🛛 🕅 Web Slice Gallery 🔉 Notaría                     | a Martínez P (    | MANTENIMIENTO             | S » Otros marcadores                    |
| OAGRC INICIO TRÁMITES                                                                    | EDICTOS TRÁMITES DESTACADOS                                        |                   |                           | SEDE<br>ELECTRONICA                     |
| Solicitud de deuda para las Notal<br>Desde este servicio de consulta las Notarias podran | <b>'Ías</b><br>obtener información de deuda para los Bienes Inmueb | les que necesiten | dentro del municipio de C | artagena.                               |
| Solicitante                                                                              |                                                                    |                   |                           |                                         |
| DNI: Nombre:                                                                             |                                                                    |                   |                           | 14                                      |
| 00000000T NOTARIO FICTICIO ESPAÑ                                                         | OL PRUEBAS                                                         |                   |                           |                                         |
| Cod.Notaría Tipo:                                                                        | EM                                                                 | lail:             |                           |                                         |
| 000000012 NOTARIO                                                                        | r                                                                  | no-mail@correono  | tarial.com                |                                         |
|                                                                                          |                                                                    |                   |                           | 10                                      |
| Notaria                                                                                  |                                                                    |                   |                           |                                         |
| Cod.Notaria Plaza: *                                                                     |                                                                    |                   |                           | Marine .                                |
| 000000012 CARTAGENA                                                                      |                                                                    |                   |                           |                                         |
| Dirección: *                                                                             |                                                                    |                   |                           | E.F                                     |
| CALLE NOMBRECALLE Nº 0, PISO1A                                                           |                                                                    |                   |                           |                                         |
| Municipio: *                                                                             | CP:: *                                                             | Prov              | rincia: *                 |                                         |
| CARTAGENA                                                                                | 30201                                                              | М                 | URCIA                     |                                         |
| Notario: *                                                                               |                                                                    | DNI:              | *                         |                                         |
| NOTARIO FICTICIO ESPAÑOL PRUEBAS                                                         |                                                                    | 00                | T000000T                  |                                         |
| Teléfono: *                                                                              | Email *                                                            |                   |                           |                                         |
| 888123456                                                                                | no-mail@correonotarial.com                                         |                   |                           |                                         |
|                                                                                          |                                                                    |                   |                           | 1                                       |
| Compruebe y complemente los datos de la notaría antes de continuar.                      |                                                                    |                   |                           |                                         |
|                                                                                          | Continuar                                                          |                   |                           | T A T T T T T T T T T T T T T T T T T T |
|                                                                                          |                                                                    | all Mar           |                           | A STATE OF CONTRACTOR OF CONTRACTOR     |
|                                                                                          |                                                                    |                   |                           |                                         |

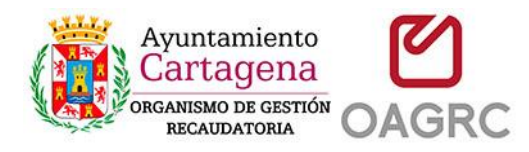

### 5-Pulsar en nueva solicitud

Pulse el botón "Nueva Solicitud" para continuar con el trámite

| OAGRC SEDE × +                                                                                       |                                                                                                    |                                                                                                    |                                                                                                    |                       |
|----------------------------------------------------------------------------------------------------|----------------------------------------------------------------------------------------------------|----------------------------------------------------------------------------------------------------|----------------------------------------------------------------------------------------------------|-----------------------|
| > C 🔺 No es seguro   localhost/oa                                                                    | prcSede/vistas/concerti/notaria/notaria-so                                                                                | licitudes.xhtml                                                                                          |                                                                                                    | ☆ 🔇 📣                 |
| Aplicaciones 🕟 Sitios sugeridos 🚺 Galería de                                                         | Web Slice 👂 Suggested Sites 🚺 Web S                                                                                       | ice Gallery 🝳 Notaría Martínez P                                                                         | MANTENIMIENTO                                                                                                    | » Otros marcado       |
| OAGRC INICIO                                                                                         | TRÁMITES EDICTOS TRÁMITE                                                                                                  | S DESTACADOS                                                                                             |                                                                                                    | SEDE<br>ELECTRONICA   |
| 000000012 NOTARIO                                                                                    | )                                                                                                    | no-mail@corre                                                                                            | eonotarial.com                                                                                                    |                       |
|                                                                                                    |                                                                                                    |                                                                                                    |                                                                                                    |                       |
| Notaría                                                                                              |                                                                                                    |                                                                                                    |                                                                                                    |                       |
| Cod.Notaría Plaza: *                                                                                 |                                                                                                    |                                                                                                    |                                                                                                    |                       |
| 000000012 CARTAG                                                                                     | ENA                                                                                                    |                                                                                                    |                                                                                                    |                       |
| Notario: *                                                                                           |                                                                                                    |                                                                                                    | DNI• *                                                                                                    |                       |
| NOTARIO FICTICIO ESPAÑOL PRUEBA                                                                      | 3                                                                                                    |                                                                                                    | 0000000T                                                                                                    |                       |
|                                                                                                    |                                                                                                    |                                                                                                    |                                                                                                    |                       |
| Solicitudes<br>Mostrar 10 v registros                                                                |                                                                                                    |                                                                                                    | Buscar:                                                                                                    |                       |
| No Collectual III Franks                                                                             |                                                                                                    | I It Titular It                                                                                          | Estada It                                                                                                    |                       |
| Nº Solicitud 11 Fecha                                                                                | ti soncitante ti Rei. Catastr                                                                                             |                                                                                                    | Estado                                                                                                    | 11                    |
|                                                                                                    | Ningún dato                                                                                                    | lisponible en esta tabla                                                                                 |                                                                                                    |                       |
| Mostrando registros del 0 al 0 de un total de                                                        | 0 registros                                                                                                    |                                                                                                    |                                                                                                    | Anterior Siguiente    |
| Pulse en nueva solicitud para cumplimentar los dat<br>FINALAZADO y podrá descargar el documento info | os del bien inmueble y tramitar la solicitud. La solicit<br>rmativo. Así mismo una vez resuelta se le enviará u<br>Volver | d recien creada se mostrara como pendie<br>email de notificación a la dirección de em<br>Nueva Solicitud | nte. Una vez resuelta por el OAGRC se<br>ail suministrada en el paso anterior.                                                                                                    | establecerá como      |
| ×                                                                                                    |                                                                                                    | A second and a second and                                                                                | A state of the state of the sta | A MARTINE AND A       |
| ¿QUÉ ES LA SEDE?                                                                                     | BASE LEGAL                                                                                                    |                                                                                                    |                                                                                                    |                       |
| FECHAS Y HORAS OFICIALES                                                                             | ORDENANZAS MUNICIPALES                                                                                                    | Ayuntar<br>Carta                                                                                         | gena ORGAN                                                                                                    | ISMO AUTÓNOMO GESTIÓN |
| DERECHOS Y DEBERES                                                                                   | AYUDA DE USUARIO WEB                                                                                                    | S. Re                                                                                                    | OAGRC RECAU                                                                                                    | JUATORIA CARTAGENA    |
|                                                                                                    | AYUDA FIRMA ELECTRONICA                                                                                                   |                                                                                                    |                                                                                                    |                       |
|                                                                                                    |                                                                                                    |                                                                                                    |                                                                                                    |                       |

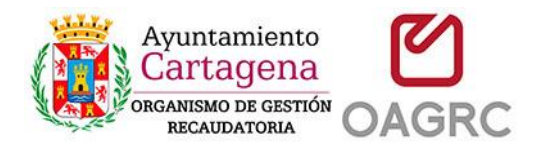

# 6-Introducir los datos de la nueva solicitud y solicitar

Debe introducir los datos concretos de la nueva solicitud. Los datos mínimos requeridos es la referencia catastral. Sin ella no podrá continuar.

En el campo descripción puede introducir la el domicilio de dicha referencia o algún dato descriptivo significativo y necesario para que el OAGRC pueda tramitar la solicitud.

En el campo observaciones, puede introducir alguna indicación o nota que pueda ser de interés para el OAGRC.

Pulse el botón "Solicitar"

| <b>()</b> 0 | AGRC SEDE  | ×                         | +            |                 |                    | 1.0.0                  |                      |                |               |                                                                                                    | x     |
|-------------|------------|---------------------------|--------------|-----------------|--------------------|------------------------|----------------------|----------------|---------------|----------------------------------------------------------------------------------------------------|-------|
| ← -         | > C        | A No es seguro            | localhost/oa | igrcSede/vista  | s/concerti/notaria | a/notaria-solicitud.xh | tml                  |                |               | ☆ 🔕 🗛                                                                                                    | ) I I |
| 🚺 Ap        | licaciones | <b>b</b> Sitios sugeridos | 🖌 Galería d  | e Web Slice 🛛 📘 | Suggested Sites    | Web Slice Gallery      | © Notaría Martínez P | MANTENIMIENTO. | . 3           | » Otros marca                                                                                                    | dores |
|             | OAGRC      |                           | INICIO       | TRÁMITES        | EDICTOS            | TRÁMITES DESTA         | CADOS                |                | EL            | SEDE<br>ECTRONICA                                                                                                    |       |
|             | 000        | 0000012                   | CARTA        | GENA            |                    |                        |                      |                |               |                                                                                                    |       |
|             | Notar      | io: *                     |              |                 |                    |                        |                      | DNI: *         |               |                                                                                                    | 22    |
|             | NO         | TARIO FICTICIO ESP/       | AÑOL PRUEB   | AS              |                    |                        |                      | 0000000T       |               |                                                                                                    |       |
| -           |            |                           |              |                 |                    |                        |                      |                |               |                                                                                                    |       |
| PA-S        | Inf        | formación solicitad       | la           |                 |                    |                        |                      |                |               |                                                                                                    | -     |
| T           | Ref.C      | atastral:                 |              |                 |                    |                        |                      |                |               |                                                                                                    |       |
| A Part      | 987        | 72023VH5797S0001W         | x            |                 |                    |                        |                      |                |               |                                                                                                    |       |
| 2 Carlos A  | Titula     | ir:                       |              |                 |                    |                        |                      |                |               |                                                                                                    |       |
|             | JU         | AN <u>ESPEANOL</u> ESPAN  | IOL          |                 |                    |                        |                      |                |               |                                                                                                    |       |
|             | Desc       | ripción                   |              |                 |                    |                        |                      |                |               |                                                                                                    |       |
|             | Q/ d       | ANGEL BRUNA <u>Nº0</u> 30 | 0201         |                 |                    |                        |                      |                |               |                                                                                                    |       |
|             | Obse       | rvaciones:                |              |                 |                    |                        |                      |                |               |                                                                                                    | 5     |
| 1-          | Ι          |                           |              |                 |                    |                        |                      |                |               |                                                                                                    |       |
| F           |            |                           |              |                 |                    |                        |                      |                |               | -                                                                                                    |       |
| and the     |            |                           |              |                 |                    |                        |                      |                |               |                                                                                                    |       |
|             |            |                           |              |                 |                    |                        |                      |                |               |                                                                                                    |       |
|             |            |                           |              |                 |                    | Volver Soli            | citar                |                |               | La de la de la de | 2     |
|             |            |                           |              |                 |                    |                        |                      |                | Silve Prester |                                                                                                    |       |
|             | ¿QUÉ ES L  |                           |              | BASE LEGA       |                    |                        | ****                 | ~              | 000           |                                                                                                    |       |
|             | FECHAS Y   | HORAS OFICIALES           |              | ORDENANZ        | AS MUNICIPALES     |                        | Carta                | gena<br>OAGRC  |               | UTÓNOMO GESTIÓN<br>DRIA CARTAGENA                                                                                                    |       |

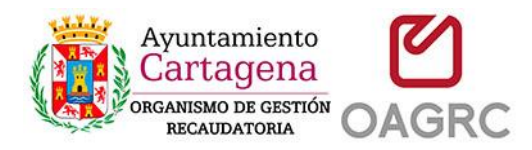

# 7-Firmar la Solicitud – Autofirm@

Se abrirá un dialogo donde se muestran los datos que se van a firmar digitalmente.

| Aplic | caciones 🕟 Sitios sugeridos 🚺                       | Galería de Web Slice Suggester                                    | os TF                      | Web Slice Gallery 😳 Notaría Mart                        | tínez P 📀 N       | IANTENIMIENTO | Ø      | Otros marcado     SEDE |
|-------|-----------------------------------------------------|-------------------------------------------------------------------|----------------------------|---------------------------------------------------------|-------------------|---------------|--------|------------------------|
| 0     | DAGRC 00000012                                      | CARTAGENA                                                         |                            |                                                         |                   |               |        | ELECTRONICA            |
| ί.    | 00000012                                            |                                                                   |                            |                                                         |                   |               |        |                        |
|       | Notario: *                                          |                                                                   |                            |                                                         | DNI: *            |               |        |                        |
|       | NOTARIO FICTICIO ESPAÑ                              | ÑOL PRUEBAS                                                       |                            |                                                         | 000000            | 00T           |        |                        |
|       |                                                     |                                                                   |                            |                                                         |                   |               |        |                        |
|       | Información solicitada                              | a                                                                 |                            |                                                         |                   |               |        |                        |
|       | Ref.Catastral:                                      |                                                                   |                            |                                                         |                   |               |        |                        |
|       | 9872023VH5797S0001WX                                | Datos a Firmar                                                    |                            |                                                         |                   |               | ×      |                        |
|       |                                                     | TRÁMITE                                                           |                            |                                                         |                   |               |        |                        |
|       |                                                     | Solicitud de deuda para las Notarías                              |                            | 22                                                      | 2/10/2019 13:44:1 |               |        |                        |
|       | JUAN ESPEANOL ESPANO                                | SOLICITANTE                                                       |                            |                                                         |                   |               |        |                        |
| -     |                                                     | Código de notaría:                                                | 000000                     | 012                                                     |                   |               |        |                        |
|       |                                                     | Notario:                                                          | NOTAR                      | RIO FICTICIO ESPAÑOL PRUEBAS                            |                   |               | - 11   |                        |
|       | Descripción                                         | INFORMACION SOLICITADA                                            |                            |                                                         |                   |               |        |                        |
|       | C/ ANGEL BRUNA Nº0 302                              | Referencia Catastral:                                             |                            | 9872023VH5797S0001WX                                    |                   |               | - 11   |                        |
|       |                                                     | Descripción                                                       |                            | C/ ANGEL BRUNA Nº0 30201                                |                   |               |        |                        |
|       |                                                     | Observaciones                                                     |                            |                                                         |                   |               |        |                        |
|       |                                                     | NOTA: Para realizar la firma digital e                            | es necesario               | o tener instalado el software de firma lla              | amado AutoFirma,  | C Ver XML     |        |                        |
|       | Observaciones:                                      | que puede descargar e insta<br>Consulte la página de <u>ayuda</u> | lar haciend<br>de Autofirn | o click <u>aquí</u> .<br><u>na para mas información</u> |                   | ✔ Firmar      |        |                        |
| 1     |                                                     |                                                                   |                            |                                                         |                   |               |        |                        |
| 2     |                                                     |                                                                   |                            |                                                         |                   |               | -11    |                        |
| -     |                                                     |                                                                   |                            |                                                         |                   |               |        |                        |
|       |                                                     |                                                                   |                            |                                                         |                   |               |        |                        |
|       |                                                     |                                                                   |                            | Volver Solicitar                                        |                   |               |        |                        |
|       |                                                     |                                                                   |                            | Volver Solicital                                        |                   |               |        |                        |
|       | 2 '' <b>SSP</b> /////////////////////////////////// |                                                                   |                            |                                                         |                   |               | A Alst |                        |

Pulse el botón "Firmar"

En este punto debería abrirse y ejecutarse automáticamente el programa de "AutoFirma"

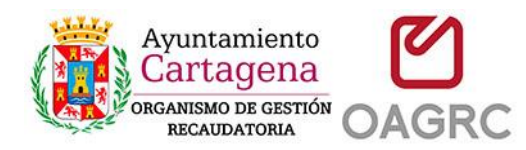

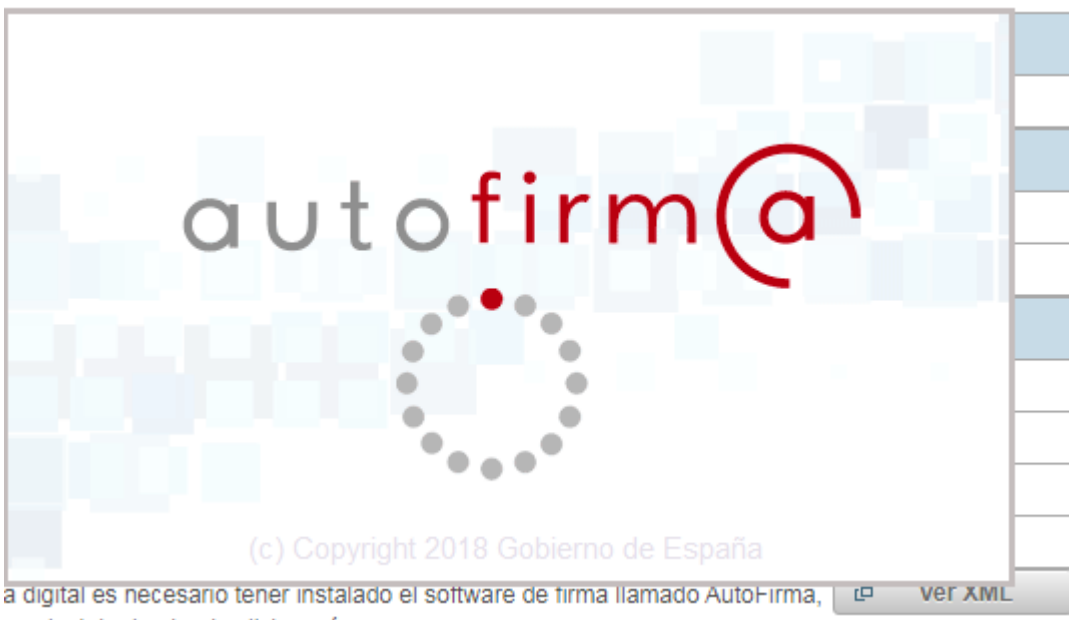

ar e instalar haciendo click <u>aquí</u>.

Si no se abre o no funciona correctamente en este enlace puede consultar una guía de instalación y configuración:

https://sede.oagrc.es/oagrcSede/vistas/ayuda\_auto\_firma.xhtml

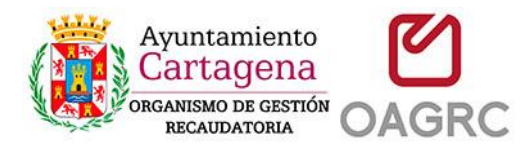

Si el programa se ejecutó con éxito, se le requerirá para que seleccione el certificado digital con el que quiere firmar digitalmente la solicitud.

Debe seleccionar el mismo certificado (notario o empleado de notaría) que utilizó para autenticarse.

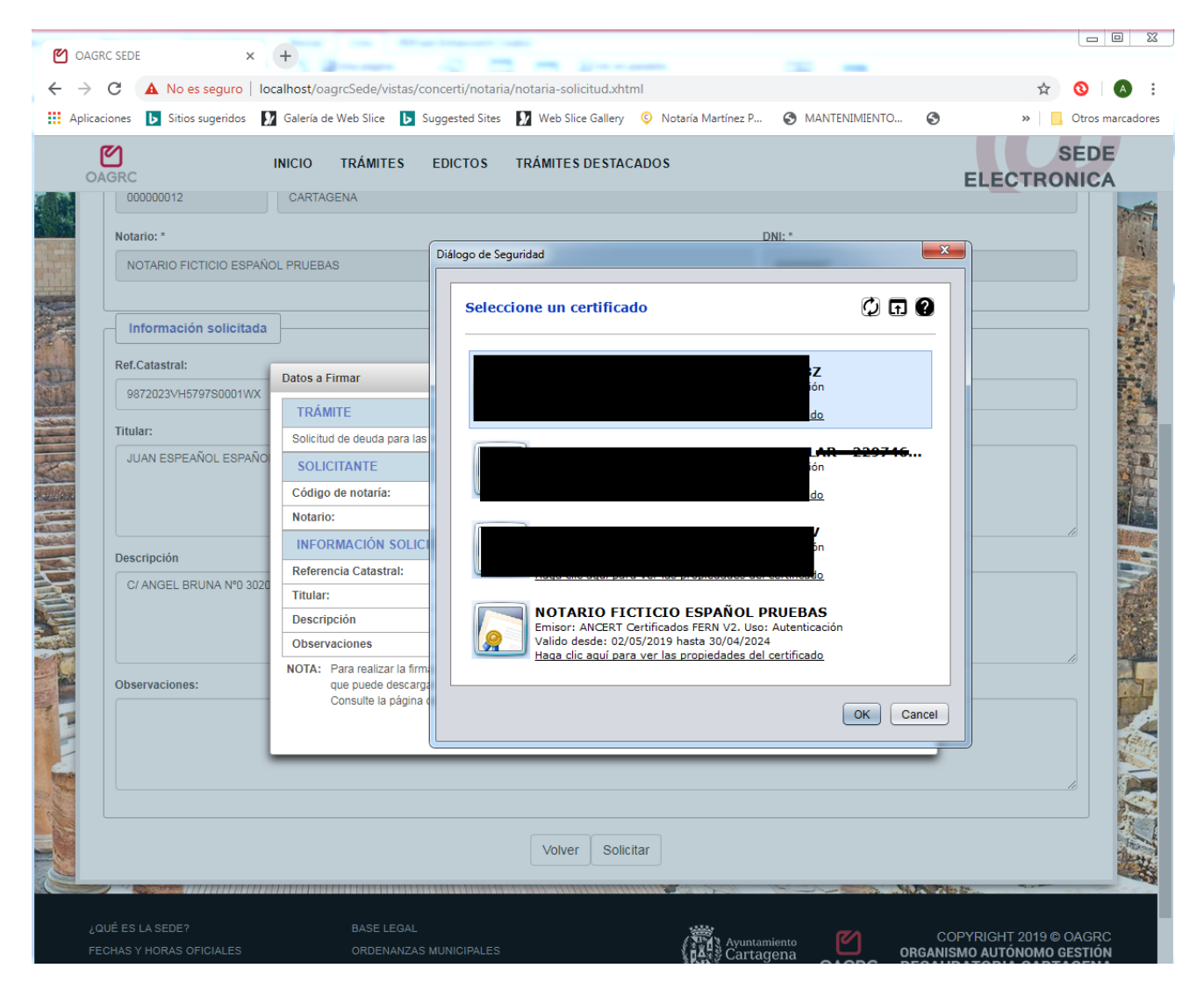

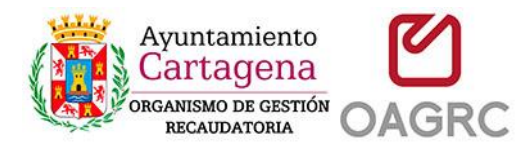

Acepte el dialogo de seguridad de que una aplicación está usando su certificado para firmar datos. Es posible que deba introducir la clave del certificado si así lo tiene configurado.

| C OAGRC SEDE × ★ → C ▲ No es seguro   Ic                                                                                               | + calhost/oagrcSede/vistas/concerti/notaria/notaria-solicitud.xhtml                                                                                                    | ☆ ⑧ 🏼                                   |
|----------------------------------------------------------------------------------------------------|----------------------------------------------------------------------------------------------------|-----------------------------------------|
| Aplicaciones Sitios sugeridos COAGRC                                                                                                   | A Galería de Web Slice       Suggested Sites       Make Slice Gallery       Notaría Martínez P       Mantenilmiento       Image: Suggested Sites         INICIO       TRÁMITES       EDICTOS       TRÁMITES DESTACADOS         CARTAGENA       CARTAGENA                                                                                                    | Otros marcador     SEDE     ELECTRONICA |
| Notario: *<br>Notario Ficticio Españ                                                                                                   | DL PRUEBAS                                                                                                    |                                         |
| Ref.Catastral:<br>9872023VH5797S0001WX<br>Titular:<br>JUAN ESPEAÑOL ESPAÑO<br>Descripción<br>C/ ANGEL BRUNA Nº0 3020<br>Observaciones: | Datos a Firmar       Se están firmando datos con su clave privada de intercambio         TRÁMITE       Una aplicación está solicitando acceso a un elemento         Solicitud de c       Una aplicación está solicitando acceso a un elemento         Solicitud de romotegido.       10/2019 13:50:34         Código de romotegido.       Contraseña para:         Código de romotegido.       Contraseña para:         Contraseña para:       Cave privada de CoyptoAP         INFORMAC       Referencia C         Titular:       Descripción         Observaciones       Ostario:         NOTA:       Para realizar la firma digital es necesario tener instalado el software de firma liamado AutoFirma, de Ver XML         que puede descargar e instalar haciendo click aguí.         Consulte la página de ayuda de Autofirma para mas información |                                         |
|                                                                                                    | Volver Solicitar                                                                                                    |                                         |

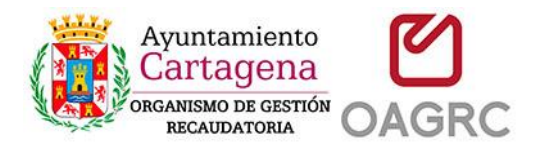

Espere a que se firmen los datos y sean recibidos por la sede electrónica. Una vez recibidos le aparecerá una pantalla como la siguiente, donde podrá descargar un documento PDF justificante de la solicitud.

|                                                                                                 | guro   iocainost/oagrcsede/vistas/concerti/notana/notana-solicitud.xntmi                                                                                                    | ਸ 🙂 🛯 :                                             |
|-------------------------------------------------------------------------------------------------|----------------------------------------------------------------------------------------------------|-----------------------------------------------------|
| Aplicaciones <b>b</b> Sitios suge                                                               | eridos 🚺 Galería de Web Slice ▶ Suggested Sites 🚺 Web Slice Gallery 📀 Notaría Martínez P 📀 MANTENIMIENTO 📀                                                                                                    | » Otros marcadores                                  |
| OAGRC                                                                                           | INICIO TRÂMITES EDICTOS TRÂMITES DESTACADOS                                                                                                    | SEDE<br>ECTRONICA                                   |
| Bienvenido a la<br>A travês de esta platafor                                                    | Sede Electrónica del OAGRC<br>rma se proporciona un punto de acceso a la sede y sus servicios electrónicos en donde podrá realizar sus trámites durante las 24 horas de los 363                                                                                                    | 5 días del año.                                     |
| Solicity<br>Desde estr                                                                          | ud de deuda para las Notarías<br>te servicio de consulta las Notarías podran obtener información de deuda para los Blenes Inmuebles que necesiten dentro del municipio de Cartagena.                                                                                                    |                                                     |
| Solicitud de<br>solicitud en<br>Nº Trâmite.2/<br>Descripción:<br>Nº de Registi<br>Pulse el sigu | i deuda recibida correctamente recibira un correo electrónico cuando este disponible. Puede consultar en cualquier momento el estado<br>esta Sede Electrónica. Si tiene algún problema, puede ponerse en contacto no nosotros.<br>019/443689<br>Solicitud de deuda para las Notarías<br>tro: 2200 / 1<br>aiente botón para descargar su justificante. | de sus                                              |
|                                                                                                 | Volver                                                                                                    |                                                     |
|                                                                                                 |                                                                                                    |                                                     |
| ¿QUÉ ES LA SEDE?<br>FECHAS Y HORAS OFICIA<br>DERECHOS Y DEBERES                                 | BASE LEGAL COPYRIG<br>ALES ORDENANZAS MUNICIPALES<br>AYUDA DE USUARIO WEB<br>AYUDA FIRMA ELECTRÓNICA                                                                                                    | HT 2019 © OAGRC<br>JTÓNOMO GESTIÓN<br>RIA CARTAGENA |

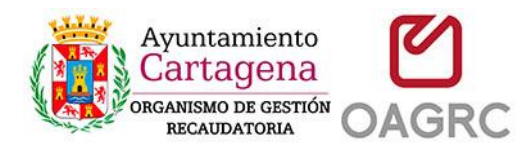

# 8-Descargar la información sobre la deuda

La información sobre la deuda del bien inmueble estará disponible una vez la solicitud sea atendida por un gestor de este organismo.

Cuando esto ocurra recibirá un email informándole de que ya está disponible la información solicitada.

Podrá entonces descargarla desde la página de solicitudes:

https://sede.oagrc.es/vistas/concerti/notaria/notaria-solicitudes.xhtml

| C A No es seguro                                                | localhost/o                           | agrcSede/vista:                            | s/concerti/notaria/notar                                                   | ia-solicit                            | udes.xhtml                                                    |                                             |                                                  |                                           | ☆ 📀                                        |
|-----------------------------------------------------------------|---------------------------------------|--------------------------------------------|----------------------------------------------------------------------------|---------------------------------------|---------------------------------------------------------------|---------------------------------------------|--------------------------------------------------|-------------------------------------------|--------------------------------------------|
| aciones 🕟 Sitios sugeridos                                      | 射 Galería d                           | le Web Slice 🛛 🖒                           | Suggested Sites 🚺 W                                                        | Veb Slice G                           | allery 📀 Not                                                  | aría Martínez P                             | MANTENIMIE                                       | NTO 🔇                                     | » Otros m                                  |
| AGRC                                                            | INICIO                                | TRÁMITES                                   | EDICTOS TRÁN                                                               | MITES DI                              | ESTACADOS                                                     |                                             |                                                  | EL                                        | SEDE<br>ECTRONICA                          |
| Cod.Notaría                                                     | Tipo:                                 |                                            |                                                                            |                                       |                                                               | EMail:                                      |                                                  |                                           |                                            |
| 00000012                                                        | NOTAR                                 | 10                                         |                                                                            |                                       |                                                               | no-mail@correo                              | notarial.com                                     |                                           |                                            |
|                                                                 |                                       |                                            |                                                                            |                                       |                                                               |                                             |                                                  |                                           |                                            |
| Notaria                                                         |                                       |                                            |                                                                            |                                       |                                                               |                                             |                                                  |                                           |                                            |
| Cod.Notaría                                                     | Plaza: *                              |                                            |                                                                            |                                       |                                                               |                                             |                                                  |                                           |                                            |
| 00000012                                                        | CARTA                                 | GENA                                       |                                                                            |                                       |                                                               |                                             |                                                  |                                           |                                            |
| Notario: *                                                      |                                       |                                            |                                                                            |                                       |                                                               | DI                                          | NI: *                                            |                                           |                                            |
| NOTARIO FICTICIO ESP                                            | PAÑOL PRUEB                           | AS                                         |                                                                            |                                       |                                                               |                                             | 0000000T                                         |                                           |                                            |
| Solicitudes<br>Mostrar 10 v regis                               | stros                                 | Solicitanto                                | Ref Catastral                                                              | 11                                    | Titular                                                       | It                                          | Bu                                               | iscar:                                    |                                            |
| 442690 22                                                       | V02/2010                              |                                            | 00720223/44570790001                                                       | +1<br>W/Y                             |                                                               |                                             |                                                  | escargar documento res                    | puesta                                     |
| 443069 22                                                       | 103/2019                              | 0000001                                    | 367202391373730001                                                         | WA                                    | JUAN ESPANC                                                   | ESPANOL                                     | FENDIENT                                         | Información solicitad                     | a                                          |
| Mostrando registros del 1 a                                     | I 1 de un total d                     | e 1 registros                              |                                                                            |                                       |                                                               |                                             |                                                  | Anterior                                  | 1 Siguiente                                |
| Pulse en nueva solicitud para cu<br>FINALAZADO y podrá descarga | mplimentar los d<br>r el documento ir | atos del bien inmue<br>formativo. Asi misr | able y tramitar la solicitud. La<br>mo una vez resuelta se le envi<br>Volv | solicitud rec<br>iará un ema<br>er Nu | cien creada se mos<br>ail de notificación a<br>ueva Solicitud | trara como pendient<br>la dirección de emai | e. Una vez resuelta p<br>I suministrada en el p. | or el OAGRC se establece<br>aso anterior. | rá como                                    |
|                                                                 |                                       |                                            |                                                                            |                                       | 10.00                                                         |                                             | E State of the                                   |                                           |                                            |
| QUÉ ES LA SEDE?                                                 |                                       | BASELEGA                                   |                                                                            |                                       |                                                               | 1222                                        |                                                  |                                           |                                            |
| ECHAS Y HORAS OFICIALES                                         |                                       | ORDENANZ                                   | AS MUNICIPALES                                                             |                                       |                                                               | Ayuntami                                    | iento<br>ena                                     | COPYRI<br>ORGANISMO A                     | GHT 2019 © OAGRC<br><b>UTÓNOMO GESTIÓN</b> |
|                                                                 |                                       |                                            |                                                                            |                                       |                                                               | 1 A 1 A 1 A 1                               | O LOD                                            | C DEGALIDATO                              | DIA GARTAGENIA                             |